# **NAVODILA ZA UPORABO**

COBISS (Moja knjižnica) in portala sBiblos (Beletrina) s šolskim elektronskim naslovom (Gmail) ali AAI-računom

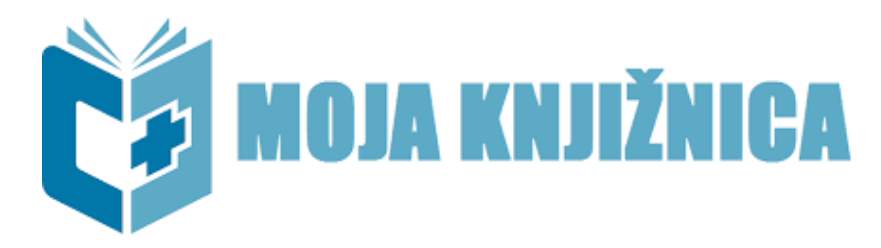

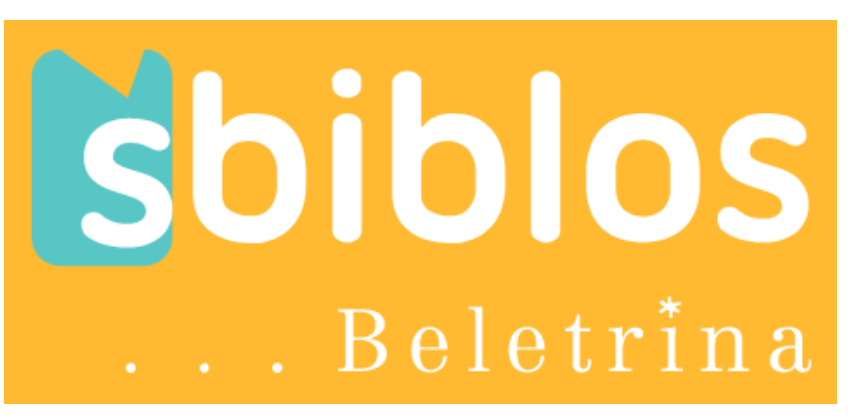

Maribor, januar 2023

Pripravil: Dejan Žmavc

Vse pravice pridržane. © Vsakršno kopiranje brez vednosti avtorja je prepovedano.

V šoli si pri razredniku/razredničarki ali od računalničarja/knjižničarke naprej prejel tvoj **AAI-račun** s prijavnimi podatki in kasneje še prijavne podatke za **šolski elektronski naslov**, ki deluje preko portala Gmail. Spodaj je primer.

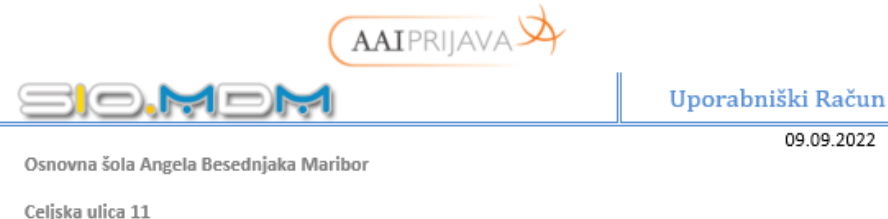

2000 Maribor

Podatki so izmišljeni!

Vloga uporabnika v sistemu: Učeči / 9.A

| Osebni podatki  |            |  |  |  |
|-----------------|------------|--|--|--|
| Ime:            | Martin     |  |  |  |
| Priimek:        | Krpan      |  |  |  |
| Datum rojstva:  | 01.01.2008 |  |  |  |
| Država rojstva: |            |  |  |  |
| Državljanstvo:  |            |  |  |  |
| Naslov:         |            |  |  |  |
| Pošta:          |            |  |  |  |

| Podatki Sio.Mdm sistema         |                            |  |  |  |  |
|---------------------------------|----------------------------|--|--|--|--|
| Uporabniško ime (AAI račun):    | martin.krpan@abesednjak.si |  |  |  |  |
| Geslo:                          | AbCdEfGh                   |  |  |  |  |
| Elektronski naslov:             | martin.krpan@abesednjak.si |  |  |  |  |
| Obnovitveni elektronski naslov: |                            |  |  |  |  |

#### Črkovano geslo: A-B-C-D-E-F-G-H

Črkovano geslo vsebuje samo velike črke. Oznaka \* pri znaku nakazuje numerični znak.

Opomba: svoje geslo lahko spremenite/ponastavite v svojem profilu znotraj SIO.MDM sistema, na povezavi mdm.arnes.si. Na istem mestu lahko tudi vidite vse vaše osebne podatke, ki jih sistem SIO.MDM hrani.

Sio.Mdm domači naslov: https://mdm.arnes.si

Oglejte si navodila za AAI dostop: https://www.arnes.si/aai-prijava Pozdravljen/a Martin Krpan.

Spodnje prijavne podatke uporabiš za prijavo v šolski Gmail račun (elektronsko pošto) ter kasneje za moj Cobiss (moja knjižnica).

Tvoji prijavni podatki so:

Elektronski naslov: martin.krpan@abesednjak.si

Geslo: AbCdEfGh

Podatke si skrbno shrani.

Lep pozdrav, računalnikar in knjižničarka

#### A) Prijava v šolski Gmail račun (elektronsko pošto) in aktivacija računa na portalu Cobiss (Moja knjižnica).

Na svoj elektronski naslov ste prejeli pošto, kot je na spodnjem primeru. Zapomnite oz. zapišite si **številko izkaznice** ter nato kliknite na povezavo **nastavite vaše prijavno geslo**.

#### 1. korak

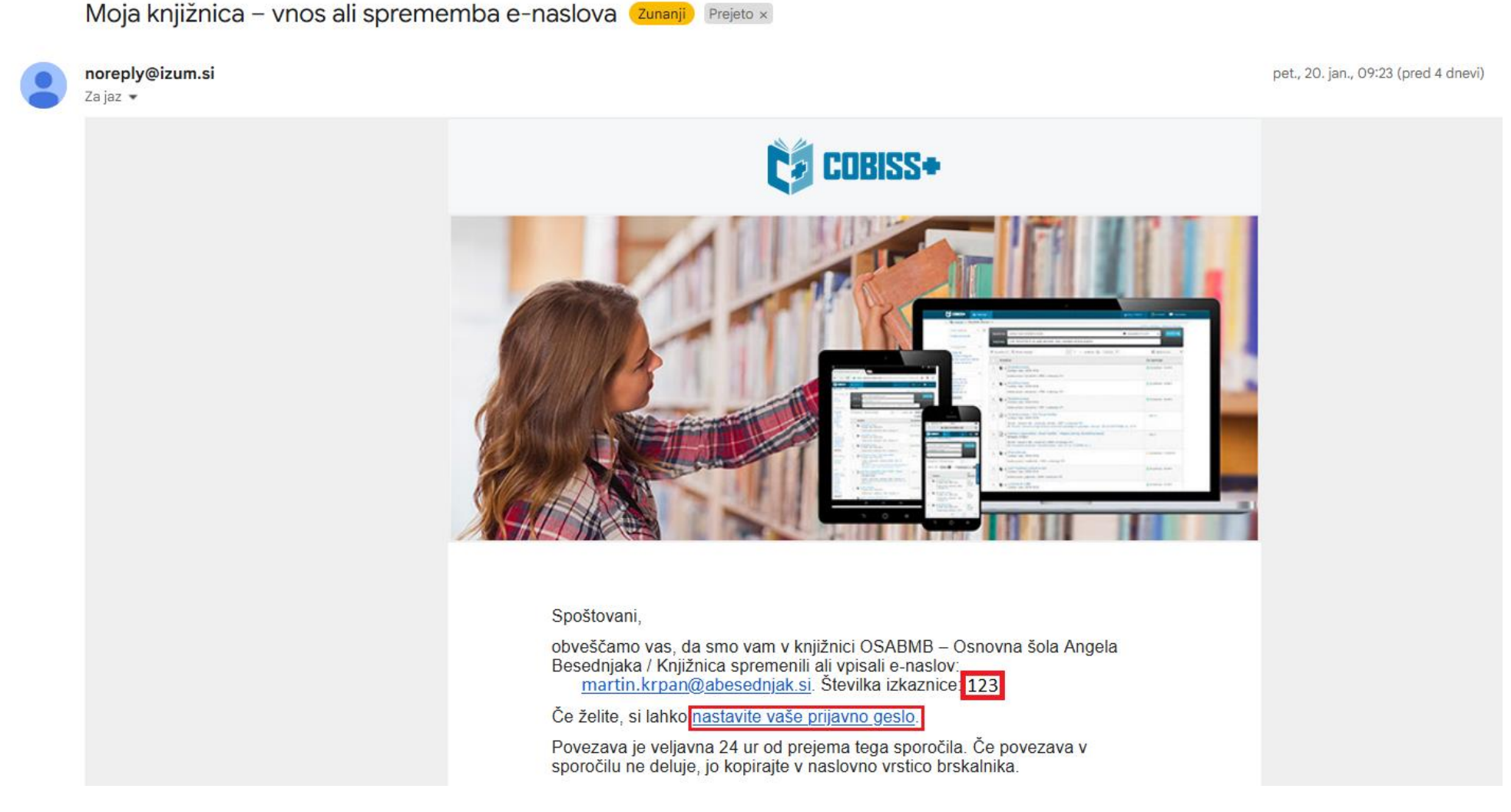

Odpre se vam novo okno, kjer ustrezno izpolnite okenci Št. izkaznice in E-naslov. Oboje najdete na prejšnjem koraku v elektronski pošti. Kliknete gumb **Pošlji zahtevo**.

| Ģ   | 🛢 Baze podatk                                    | ov v                            | <b>Q</b> Novo iskanje | 0 ~ |  |  |  | 🚨 Moj profil 🗸 | 👁 Tema | 🕜 Pomoč 🕥 |
|-----|--------------------------------------------------|---------------------------------|-----------------------|-----|--|--|--|----------------|--------|-----------|
| *   | Moja knjižnio                                    | a                               |                       |     |  |  |  |                |        |           |
| Pri | Pridobi geslo za Mojo knjižnico                  |                                 |                       |     |  |  |  |                |        |           |
|     | Knjižnica Osnovna šola Angela Besednjaka Maribor |                                 |                       |     |  |  |  |                |        |           |
|     | Št. izkaznice                                    | 123                             |                       |     |  |  |  |                |        |           |
|     | E-naslov                                         | slov martin.krpan@abesednjak.si |                       |     |  |  |  |                |        |           |
|     | Pošlji zahtevo                                   |                                 |                       |     |  |  |  |                |        |           |

Na elektronski naslov (Gmail) prejmete novo sporočilo. Primer je spodaj. Kliknete na povezavo Nastavite vaše prijavno geslo.

COBISS+ – nastavitev gesla Zunanji Prejeto ×

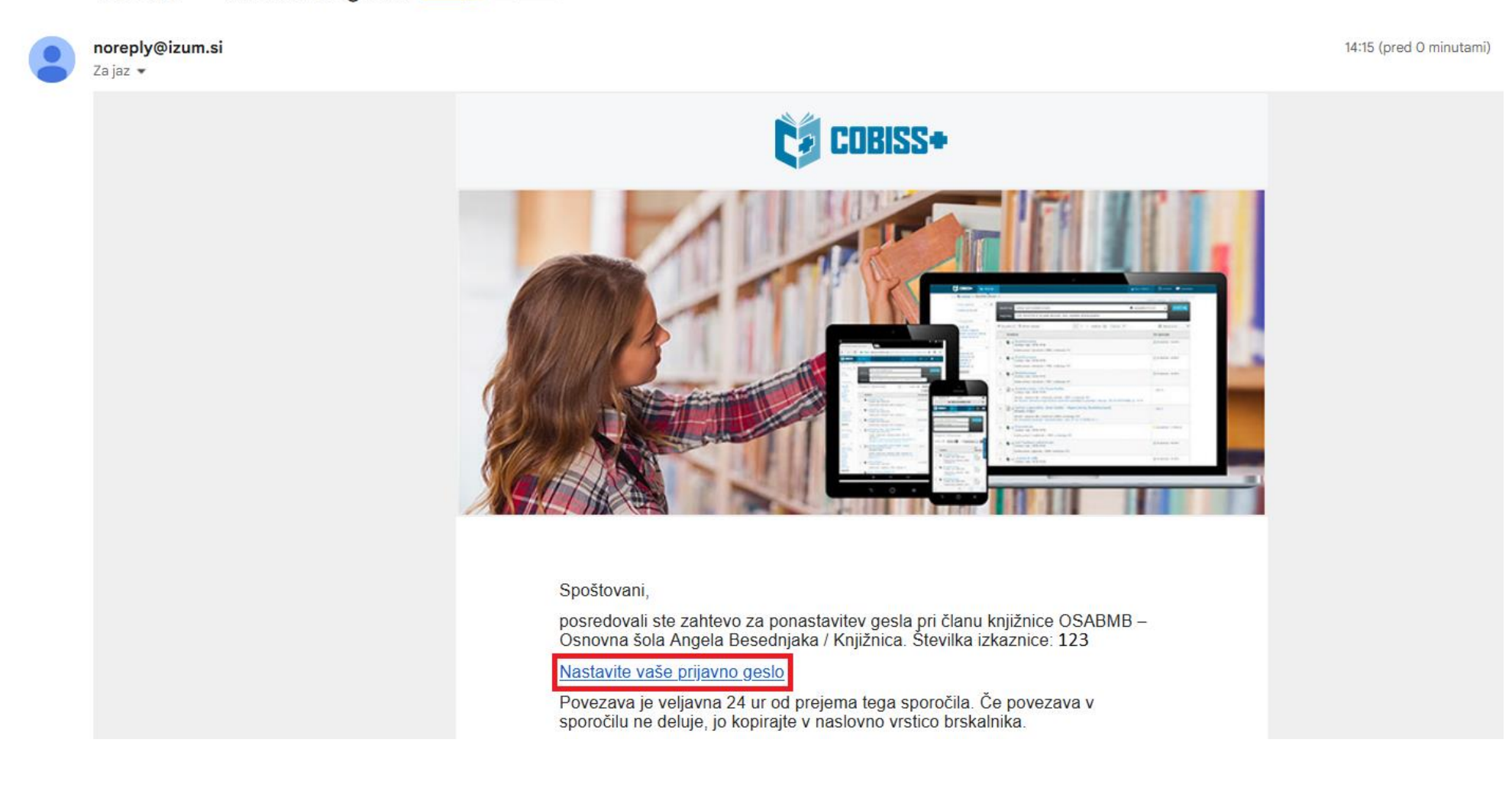

Nastavite si vaše **novo geslo** za dostop do portala Cobiss (Moja knjižnica). Geslo je lahko enako, kot ga imate za šolsko elektronsko pošto (Gmail). Kliknete gumb Nastavi.

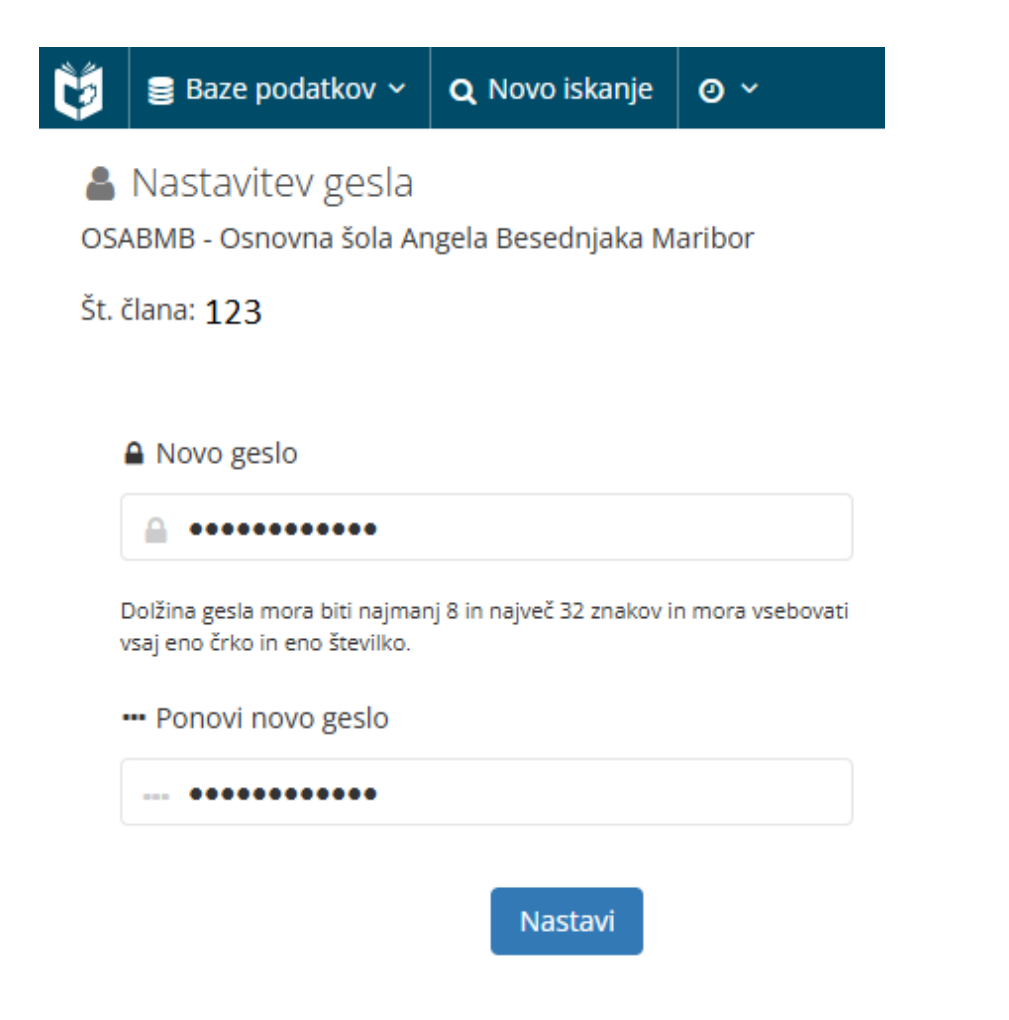

#### V kolikor ste vse prav vpisali, dobite spodnje obvestilo:

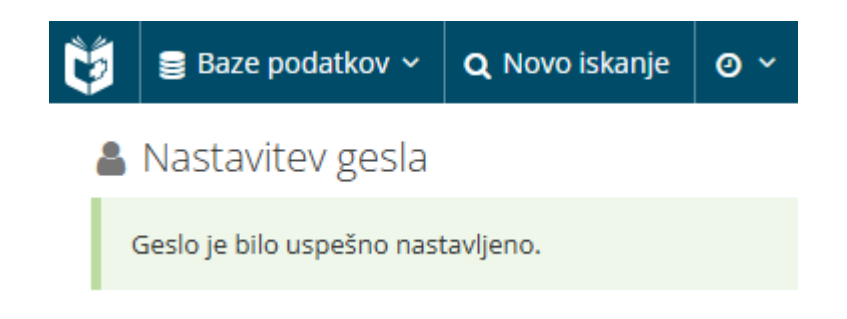

Sedaj odprete spletno stran Cobiss <u>https://www.cobiss.si/</u> in kliknete na Moj COBISS (Moja knjižnica).

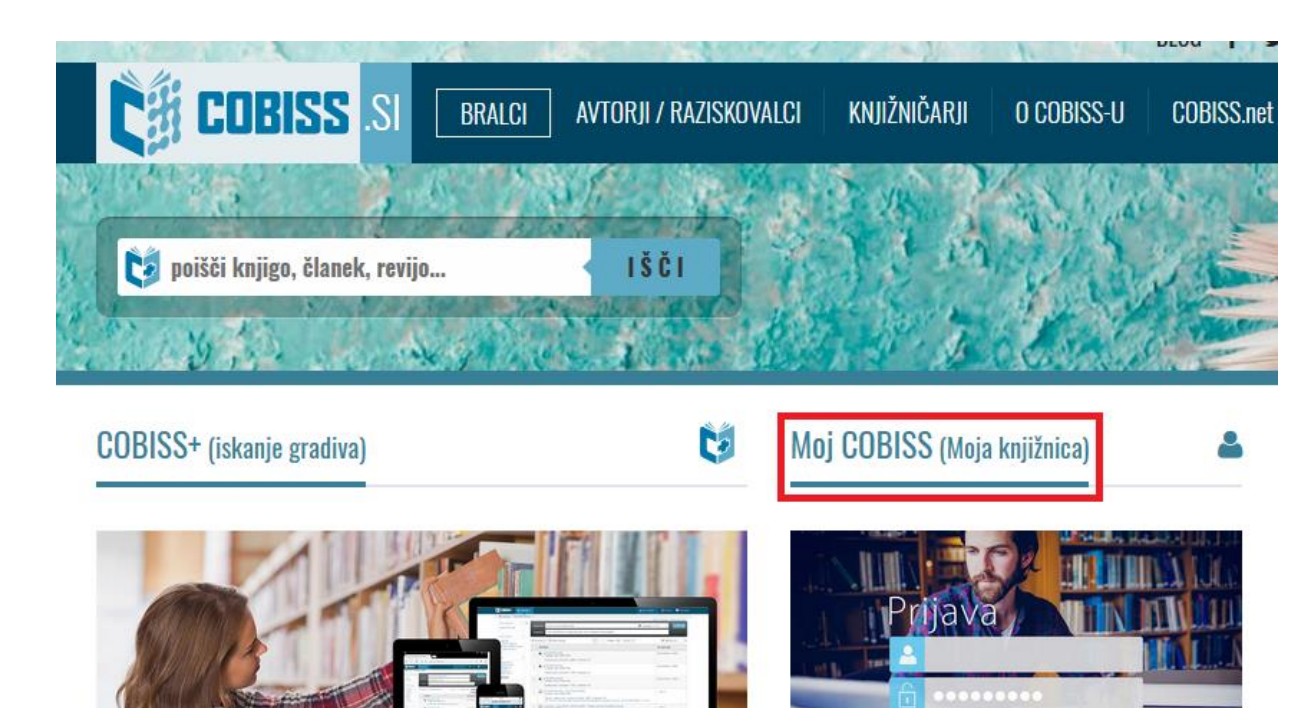

mCOBISS |

Google Play

App Store

Slovenske knjižnice na enem mestu. Iskanje in

rezervacija gradiva v skupnem katalogu

Osnovno iskanje | Izbirno iskanje

knjižnic. | 🛤

slovenskih knjižnic in katalogih posameznih

Moj COBISS: pregled izposojenega gradiva, podaljšanje roka izposoje, preklic rezervacij, Moja

polica, zgodovina izposoj, e-obveščanje ...

Prijavo v portal Cobiss (Moja knjižnica) lahko opravite na dva načina. Oba delujeta, izberete ljubšega.

### I. način (Št. izkaznice in Geslo)

Najprej vpišete akronim knjižnice **OSABMB**, nato **Št. izkaznice** in **Geslo**, ki ste si ga nastavili v prejšnjem koraku. Kliknete gumb **Prijava**.

| Knjižnica           | OSABMB - Osnovna šola Angela Besednjaka Maribor |  |  |  |  |
|---------------------|-------------------------------------------------|--|--|--|--|
| Št. izkaznice       | 123                                             |  |  |  |  |
| Geslo               | •••••                                           |  |  |  |  |
| Prijava             |                                                 |  |  |  |  |
| Pozabljeno geslo    |                                                 |  |  |  |  |
| ali                 |                                                 |  |  |  |  |
| COBISS AAI ArnesAAI |                                                 |  |  |  |  |

Prijava (Kateri način izbrati?)

Po prijavi se vam odpre vaš profil.

#### II. način (Arnes AAI)

Kliknete na gumb ArnesAAI. Odpre se vam oranžno okno Arnesa. V okencu domača organizacija izberete Arnes ali Osnovna šola Angela Besednjaka Maribor.

|                  | Prijava (Kateri način izbrati?)             |  |  |  |  |  |
|------------------|---------------------------------------------|--|--|--|--|--|
| Knjižnica        | Vpišite akronim, ime, oddelek ali kraj      |  |  |  |  |  |
| Št. izkaznice    |                                             |  |  |  |  |  |
| Geslo            |                                             |  |  |  |  |  |
|                  | Prijava                                     |  |  |  |  |  |
| Pozabljeno geslo |                                             |  |  |  |  |  |
|                  | ArnesAAI – prijava z identiteto<br>ArnesAAI |  |  |  |  |  |
|                  |                                             |  |  |  |  |  |
|                  | ★ IZBERITE DOMAČO ORGANIZACIJO              |  |  |  |  |  |
|                  | Arnes                                       |  |  |  |  |  |
|                  | Shrani kot privzeto izbiro   Izberite       |  |  |  |  |  |

9

× v

#### Kliknete gumb **Da, nadaljuj**.

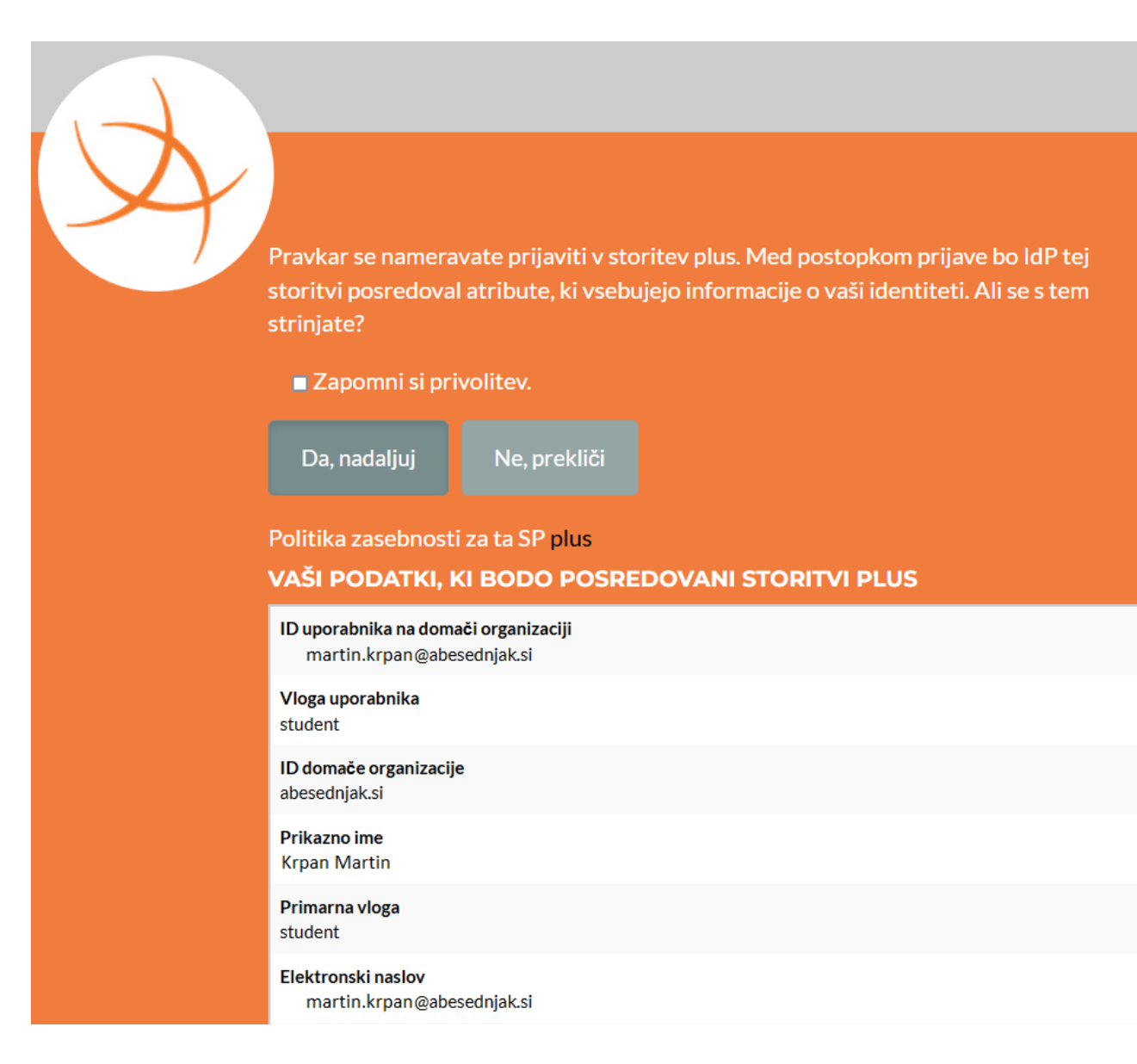

Vpišete vaše **uporabniško ime** (prvo okence) in **geslo** (drugo okence). **Tukaj vpišite prijavne podatke iz vašega AAI-računa, te, ki jih uporabljate tudi za Microsoft Teams.** <u>To geslo je najverjetneje drugačno od tistega</u>, ki ga imate za elektronsko pošto (Gmail) in ste si ga nastavljali v prejšnjih korakih.

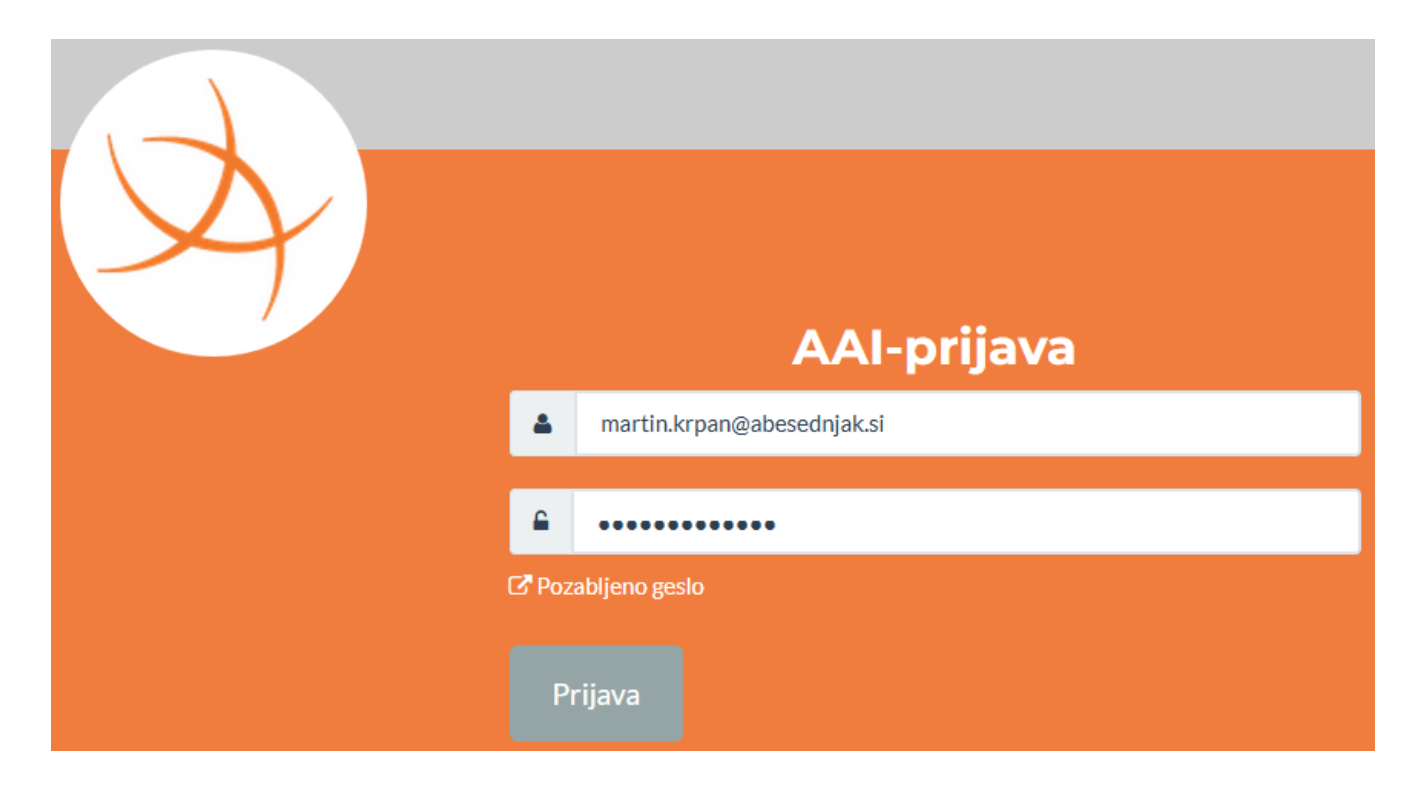

Po prijavi se vam odpre vaš profil. Primer je spodaj.

Na vašem profilu lahko sedaj vidite, kje ste včlanjeni, katere knjige imate izposojene, rezervirane, spletne vire itd. Urejate lahko tudi podatke vašega profila.

| Ç, | 🕃 Baze podatkov 🗸            | <b>Q</b> Novo iskanje | 0 ~                | 🗒 Moje knjižnice                                                                    | 🔺 Martin 🗸    | 💿 Tema | 🕐 Pomoč 🗸 |
|----|------------------------------|-----------------------|--------------------|-------------------------------------------------------------------------------------|---------------|--------|-----------|
|    | Moj profil<br>Način prijave: | : Martin Krpan        | (                  | št. člana: <b>123</b> , knjižnica: OSABMB )                                         |               |        |           |
|    | 📱 Moje knjižnice             | Za prikaz izposoje    | nega grad          | va, rezerviranega gradiva, zgodovine izposoj itd. v spodnji tabeli izberite ustrezi | no knjižnico. |        |           |
|    | 🛛 Moja polica                |                       | snovna<br>SABMB: N | <b>Sola Angela Besednjaka Maribor</b><br>Iartin Krpan Št. člana: 123                |               |        | ٢         |
| (  | <b>Q</b> Moja iskanja        |                       | Izposojer          | o/podaljšanje: 0 Rezervacije/preklic: 0 Drugo gradivo: 0 Splet                      | ni viri: 1    |        |           |
|    | 🗘 Moja opozorila             | Dodaj knjižnico       | +                  |                                                                                     |               |        |           |
|    | os Nastavitve                |                       |                    |                                                                                     |               |        |           |
|    | 🛔 Uredi Moj profil           |                       |                    |                                                                                     |               |        |           |

Pred koraki iz razdelka B, morate najprej uspešno opraviti vse korake iz razdelka A.

B) Prijava v portal in uporaba sBiblos

#### 1. korak

V brskalniku obiščete spletno stran https://www.sbiblos.si/.

Zgoraj kliknete na gumb ArnesAAI.

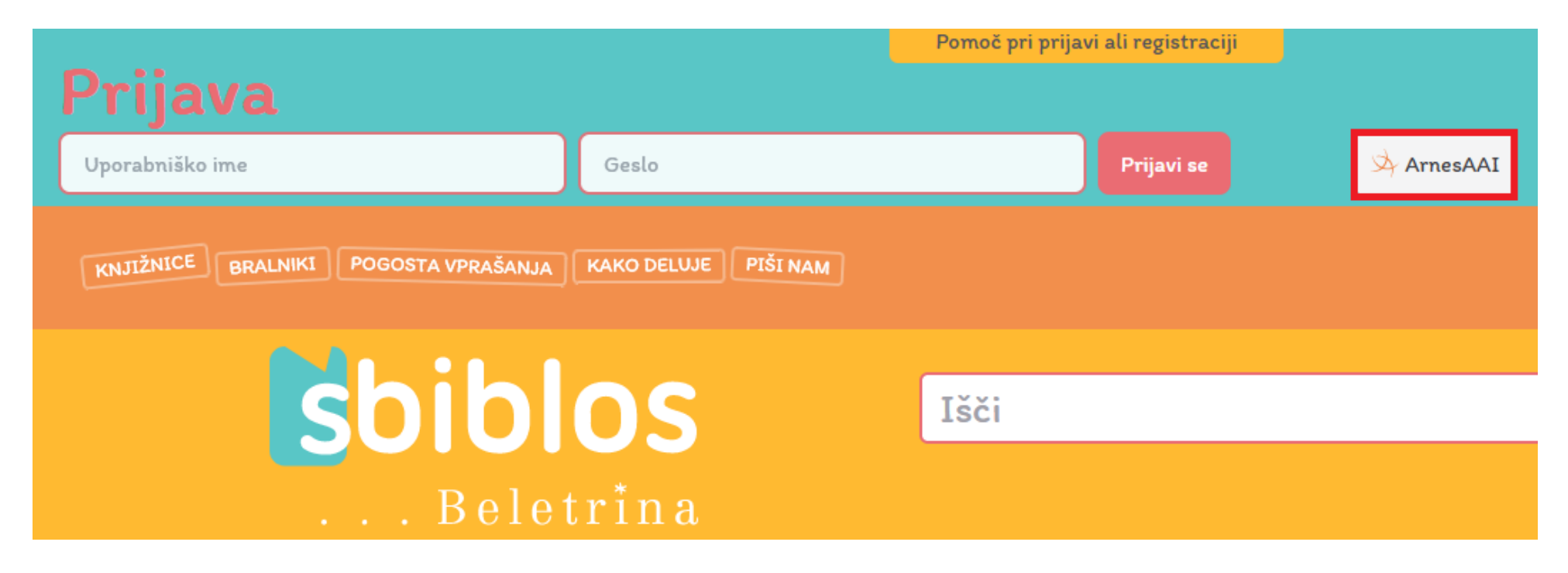

Za prijavo uporabite vaše prijavne **podatke AAI-računa** (Teams).

V okencu domača organizacija izberete Arnes ali Osnovna šola Angela Besednjaka Maribor in kliknete Izberite. Na naslednjem koraku kliknete na Da, nadaljuj.

| E Contraction of the second second se | <b>Arnes</b><br>Shrani kot privzet<br>Izberite | TE DOMAČO ORGANIZACIJO                                                                              | <b>3</b><br>× × |
|----------------------------------------------------------------------------------------------------|------------------------------------------------|----------------------------------------------------------------------------------------------------|-----------------|
| Pravkar se namera<br>storitvi posredova<br>strinjate?                                                                                                    | vate prijaviti v sto<br>I atribute, ki vsebu   | ritev sBiblos. Med postopkom prijave bo IdP tej<br>jejo informacije o vaši identiteti. Ali se s tem |                 |
| Zapomni si pri                                                                                                    | volitev.                                       |                                                                                                    |                 |
| Da, nadaljuj                                                                                                    | Ne, prekliči                                   |                                                                                                    |                 |
| Politika zasebnost                                                                                                    | i za ta SP sBiblos                             |                                                                                                    |                 |
| VAŠI PODATKI, I                                                                                                    |                                                | DOVANI STORITVI SBIBLOS                                                                             |                 |
| Vloga uporabnika<br>student                                                                                                    |                                                |                                                                                                    |                 |
| ID domače organizacij<br>abesednjak.si                                                                                                    | e                                              |                                                                                                    |                 |
| <b>Primarna vloga</b><br>student                                                                                                    |                                                |                                                                                                    |                 |
| Elektronski naslov<br>martin.krpan@abe                                                                                                    | sednjak.si                                     |                                                                                                    |                 |

V meniju na levi (Kategorije) si poiščete si knjigo, ki si jo želite izposoditi in kliknete na gumb Izposodi.

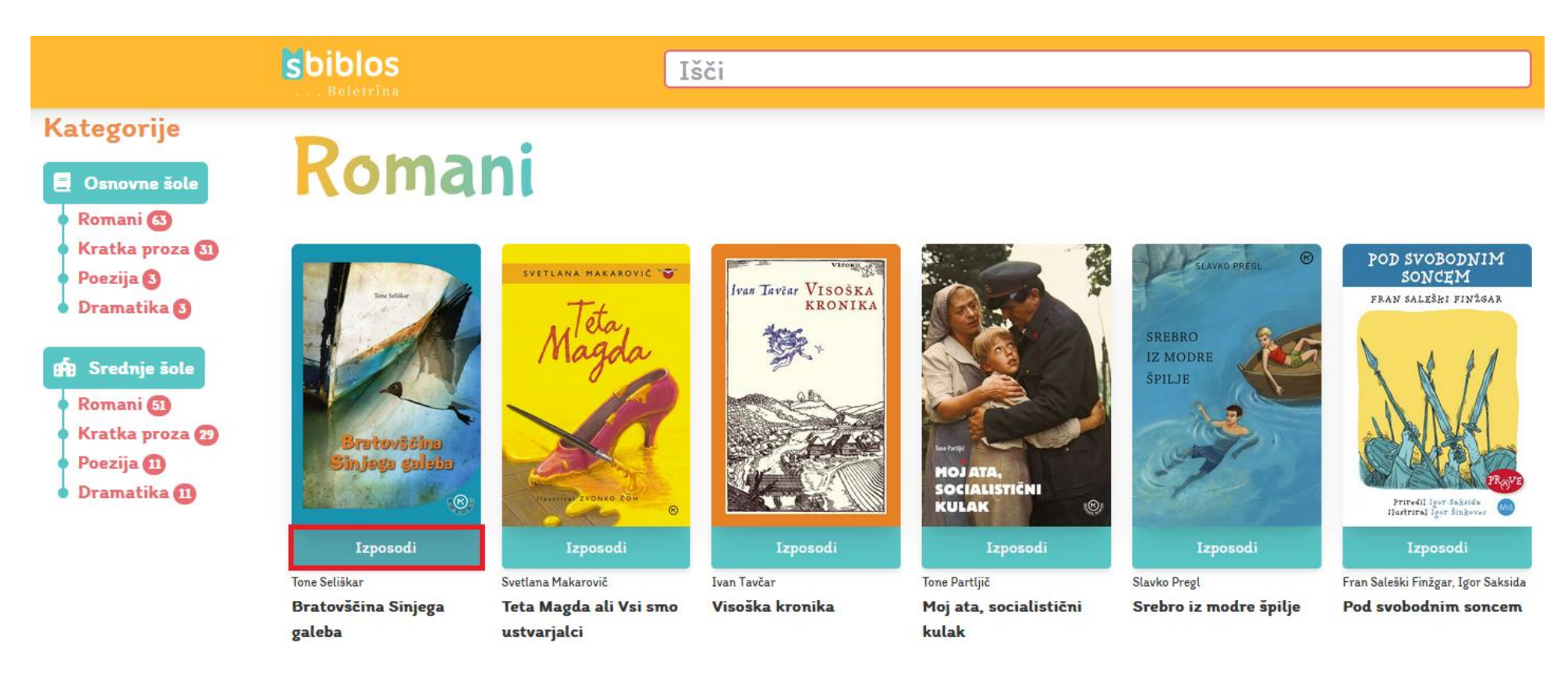

Odpre se vam novo okno, kjer še enkrat kliknete na gumb **Izposodi**.

Izposoja

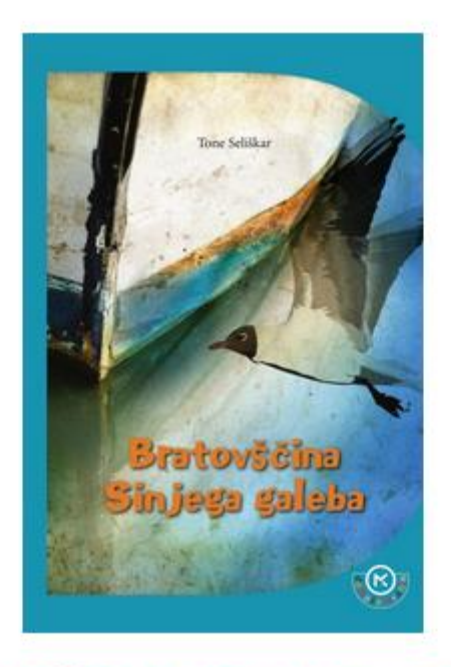

Bratovščina Sinjega galeba

Tone Seliškar

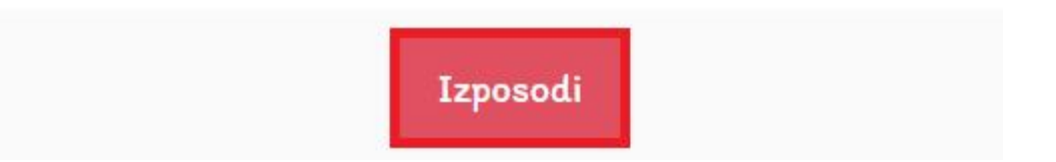

Х

Knjiga se vam doda v vaš razdelek **Izposojeno**. Sedaj kliknete na gumb **Prenesi** in si datoteko (npr. **acsm\_l\_1229256.acsm**) knjige prenesete na svoj računalnik. V zgornjem oranžnem zavihku (**Podatki, ki jih uporabiš za vpis v aplikacijo**) najdete podatke, **uporabniško ime** in **geslo**, ki jih boste kasneje potrebovali za avtorizacijo programa Adobe Digital Editions. **Prepišite si jih!** 

| PRIJAVA V APLIKACIJE IN NAPRAV                                                             | 'E                                                                                                 |                                     |
|--------------------------------------------------------------------------------------------|----------------------------------------------------------------------------------------------------|-------------------------------------|
| Za povezavo tvojega računa z iOS ter Android ap                                            | olikacijo, ADE na osebnem računalniku ali InkBOOK bralnik                                          | u uporabiš spodaj nevedene podatke: |
| Uporabniško ime: ABCD = Vendor Login II<br>Geslo: 1234 = Vendor Passwo                     | D:<br>ord:                                                                                         |                                     |
|                                                                                            | Podatki ki jih uporabiš za v                                                                       | vpis v aplikacijo                   |
| Izposojate si iz knjižnice: Osnovna šola Angela Be                                         | esednjaka Maribor                                                                                  |                                     |
| Izposojeno (2 knjigi / 3)                                                                  |                                                                                                    |                                     |
| MARTIN<br>KRPAN<br>Fran Levstik<br>Martin Krpan<br>E Prenesi<br>še 25 dni 10 h 12 min 25 s | Jinisop guladin       Bratovščina Sinjega galeba       Lize Prenesi       še 29 dni 23 h 4 min 7 s | Še na voljo                         |
| do 19.2.2023 ob 20:53                                                                      | do 24.2.2023 ob 09:45                                                                              |                                     |
| ← Predčasno vrni                                                                           | ← Predčasno vrni                                                                                   |                                     |

Za odpiranje prenesene datoteke potrebujete program **Adobe Digital Editions**. V iskalno polje brskalnika (Chrome, Edge, Firefox) vpišete **Adobe Digital Editions Download** in kliknete na najdeno povezavo.

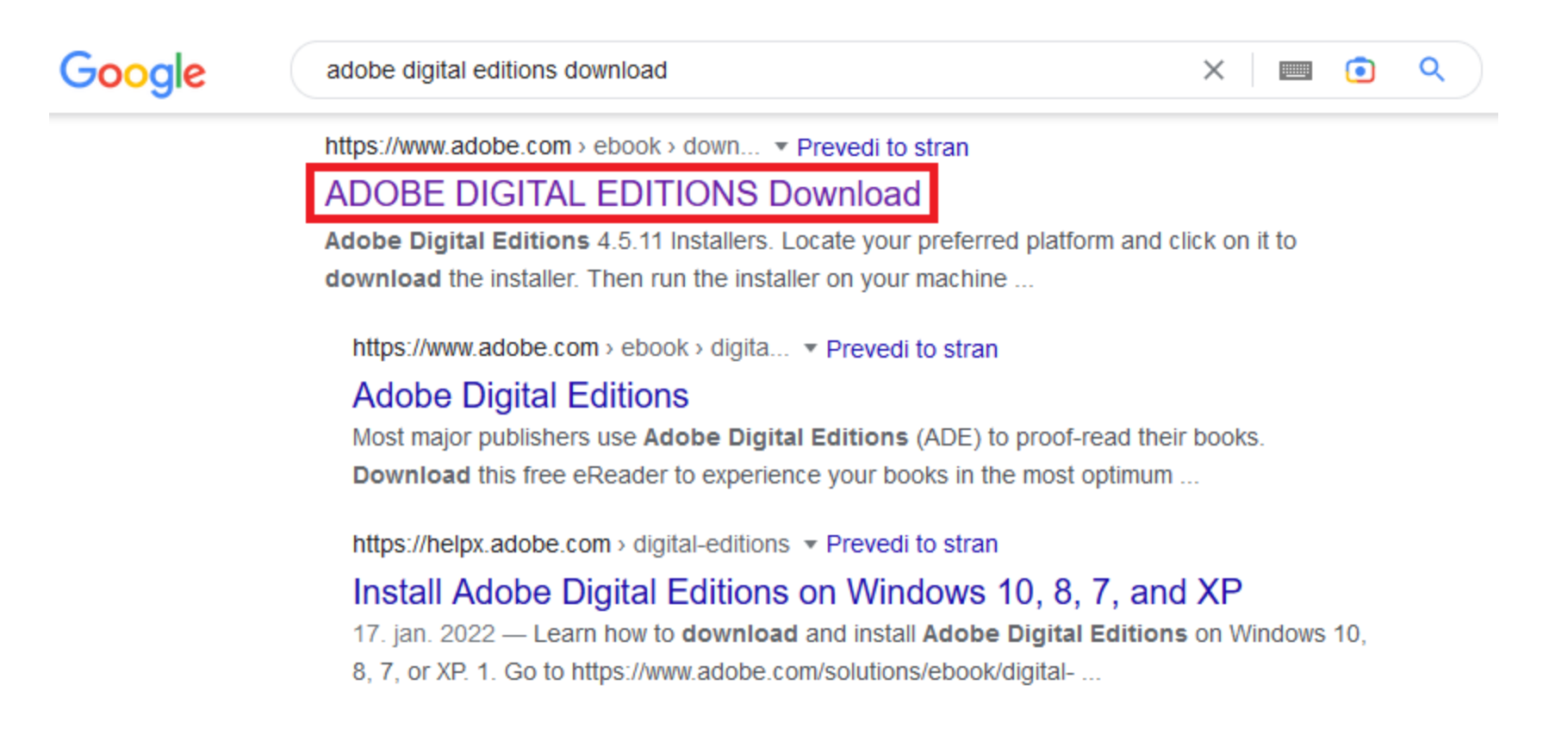

Na spletni strani programa kliknete na **Download Digital Edition Windows**, če uporabljate operacijski sistem Windows. Če pa uporabljate MacOS pa uporabite povezavo Macintosh.

# Adobe Digital Editions 4.5.11 Installers

Locate your preferred platform and click on it to download the installer. Then run the installer on your machine to install Adobe Digital Editions.

For information on the Adobe Digital Editions' privacy policy, see here; for information on the general Adobe privacy policy, see here.

Download Digital Edition 4.5.11 Macintosh (22MB)

Download Digital Edition 4.5.11 Windows (8.24MB)

#### 6. korak

Po prenosu namestitvene datoteke kliknete na ADE\_4.5\_Installer.exe in zaženete namestitev programa. Najprej morate sprejeti licenčne pogoje (dodate kljukico) in kliknete Next, še enkrat Next in nato Install.

| 🖬 Adobe Digital Editions 4.5.11 Setup: License A 🦳 🗌                                                                                                    | X        |
|----------------------------------------------------------------------------------------------------|----------|
| Please review the license agreement before installing Adobe Digital Edition<br>4.5.11. If you accept all terms of the agreement, click the check box belo<br>Click Next to continue.                                                                                                    | ms<br>w. |
| ADOBE                                                                                                    | _        |
| Software License Agreement                                                                                                    |          |
| PLEASE READ THIS AGREEMENT CAREFULLY. BY<br>COPYING, INSTALLING, OR USING ALL OR ANY PORTION OF<br>THIS SOFTWARE, YOU (HEREINAFTER "CUSTOMER")<br>ACCEPT ALL THE TERMS AND CONDITIONS OF THIS<br>AGREEMENT, INCLUDING, WITHOUT LIMITATION, THE<br>PROVISIONS ON LICENSE RESTRICTIONS IN SECTION 4, |          |
| Cancel Next >                                                                                                    |          |

Po uspešni namestitvi programa samo še kliknete na **Close**.

| Adobe Digital Editions 4.5.11 Setup | _              |   | ×    |
|-------------------------------------|----------------|---|------|
| Completed                           |                |   |      |
| Show <u>d</u> etails                |                |   |      |
|                                     |                |   |      |
|                                     |                |   |      |
|                                     |                |   |      |
|                                     |                | 1 |      |
| Cancel                              | < <u>B</u> ack |   | se 📄 |
|                                     |                |   |      |

Odpre se vam glavno okno programa **Adobe Digital Editions**, kjer na začetku še nimate knjig na polici (Bookshelves). Kasneje se vse izposojene knjige vidijo tukaj (Bookshelves – All Items).

| Adobe Digital Editions                    |    |   |                             | _             |     | × |
|-------------------------------------------|----|---|-----------------------------|---------------|-----|---|
| <u>F</u> ile <u>L</u> ibrary <u>H</u> elp |    |   |                             |               |     |   |
| Bookshelves                               | ☆. | + | Bookshelves - All Items (0) | Sort by Title | × I |   |
| All Items                                 |    |   |                             |               |     |   |
| Not Read                                  |    |   |                             |               |     |   |
| Borrowed                                  |    |   |                             |               |     |   |
| Purchased                                 |    |   |                             |               |     |   |
| Recently Read                             |    |   |                             |               |     |   |
| Recently Added                            |    |   |                             |               |     |   |
|                                           |    |   |                             |               |     |   |
|                                           |    |   |                             |               |     |   |
|                                           |    |   |                             |               |     |   |
|                                           |    |   |                             |               |     |   |
|                                           |    |   |                             |               |     |   |

#### 7. korak

V prenosih sedaj poiščete pred tem preneseno datoteko knjige (npr. acsm\_l\_1229256.acsm) in dvokliknete na njo. Odpre se vam spodnje okno za avtorizacijo vašega računalnika (Authorize Your Computer). Izberete ustrezen Vendor in vpišite svoje prijavne podatke iz 4. koraka.

eBook Vendor: inkBOOK

Vendor Login ID: ABCD (primer, štiri velike črke)

Vendor Password: 1234 (primer, štirimestna številka)

| Computer Authorization                   |                                                                  |
|------------------------------------------|------------------------------------------------------------------|
|                                          |                                                                  |
| Authorize Your Computer                  |                                                                  |
| Authorizing your computer enables you to | x                                                                |
| - Easily transfer Adobe DRN              | I protected items between multiple computers and mobile devices. |
| - Read Adobe DRM-protect                 | ted items on computers or mobile devices (up to six).            |
| - Restore your content from              | n backup whenever you need to re-install the OS.                 |
| Select eBook vendor, then enter your lo  | gin ID and password below                                        |
| eBook Vendor:                            | inkBOOK ×                                                        |
| Vendor Login ID:                         | ABCD                                                             |
| Vendor Password:                         | ••••                                                             |
|                                          |                                                                  |
| I want to authorize my computer with     | out an ID                                                        |
| Cancel                                   | Authorize                                                        |

Kliknete gumb Authorize.

Prijavne podatke (uporabniško ime in geslo najdete na spletni strani sBiblos, oranžen zavihek). Glej 4. korak.

| PRIJAVA V API       | IKACIJE IN NAPRAVE                                                                                |                       |
|---------------------|---------------------------------------------------------------------------------------------------|-----------------------|
| Za povezavo tvojega | računa z iOS ter Android aplikacijo, ADE na osebnem računalniku ali InkBOOK bralniku uporabiš spo | daj nevedene podatke: |
| Uporabniško ime: 🗚  | BCD = Vendor Login ID:                                                                            |                       |
| Geslo: <b>1234</b>  | = Vendor Password:                                                                                |                       |
|                     | Podatki ki jih uporabiš za vpis v aplikacijo                                                      |                       |

#### V kolikor je avtorizacija bila **uspešna** dobite spodnje obvestilo in kliknete **OK**.

| Computer Authorization                                                                                         |  |  |
|----------------------------------------------------------------------------------------------------|--|--|
| Adobe Digital Editions                                                                                         |  |  |
|                                                                                                    |  |  |
| Your Computer Has Been Authorized                                                                              |  |  |
| This computer has been successfully authorized to FDFC with a Vendor ID.                                       |  |  |
| You are now ready to read Adobe DRM protected items on this machine, and easily transfer them between devices. |  |  |
|                                                                                                    |  |  |
|                                                                                                    |  |  |
|                                                                                                    |  |  |
|                                                                                                    |  |  |
|                                                                                                    |  |  |
|                                                                                                    |  |  |
|                                                                                                    |  |  |
|                                                                                                    |  |  |
| OK                                                                                                    |  |  |

# Namestitev in avtorizacijo programa je potrebno opraviti zgolj ob prvi uporabi.

Povezava do video vodiča: <u>https://www.youtube.com/watch?v=7xWGlkzGjjk</u>

Odpre se vam izposojena knjiga. Povečate si lahko pisavo (ikona AA), med stranmi pa se premikate s puščicama levo-desno spodaj.

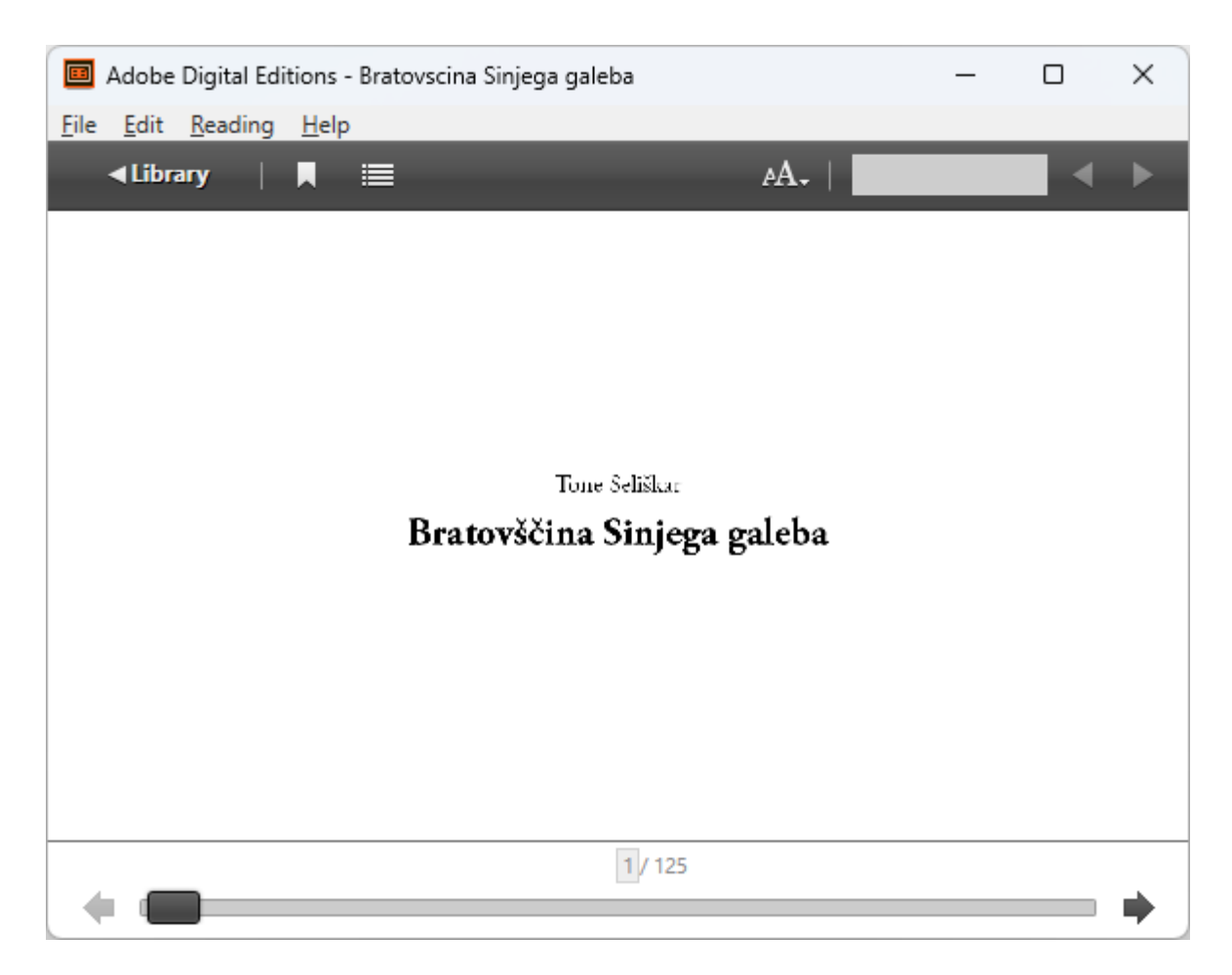

Nazaj na seznam vseh vaših knjig se vrnete s klikom na gumb Library.

Primer izgleda vaše knjižne police (Bookshelves) v programu Adobe Digital Editions.

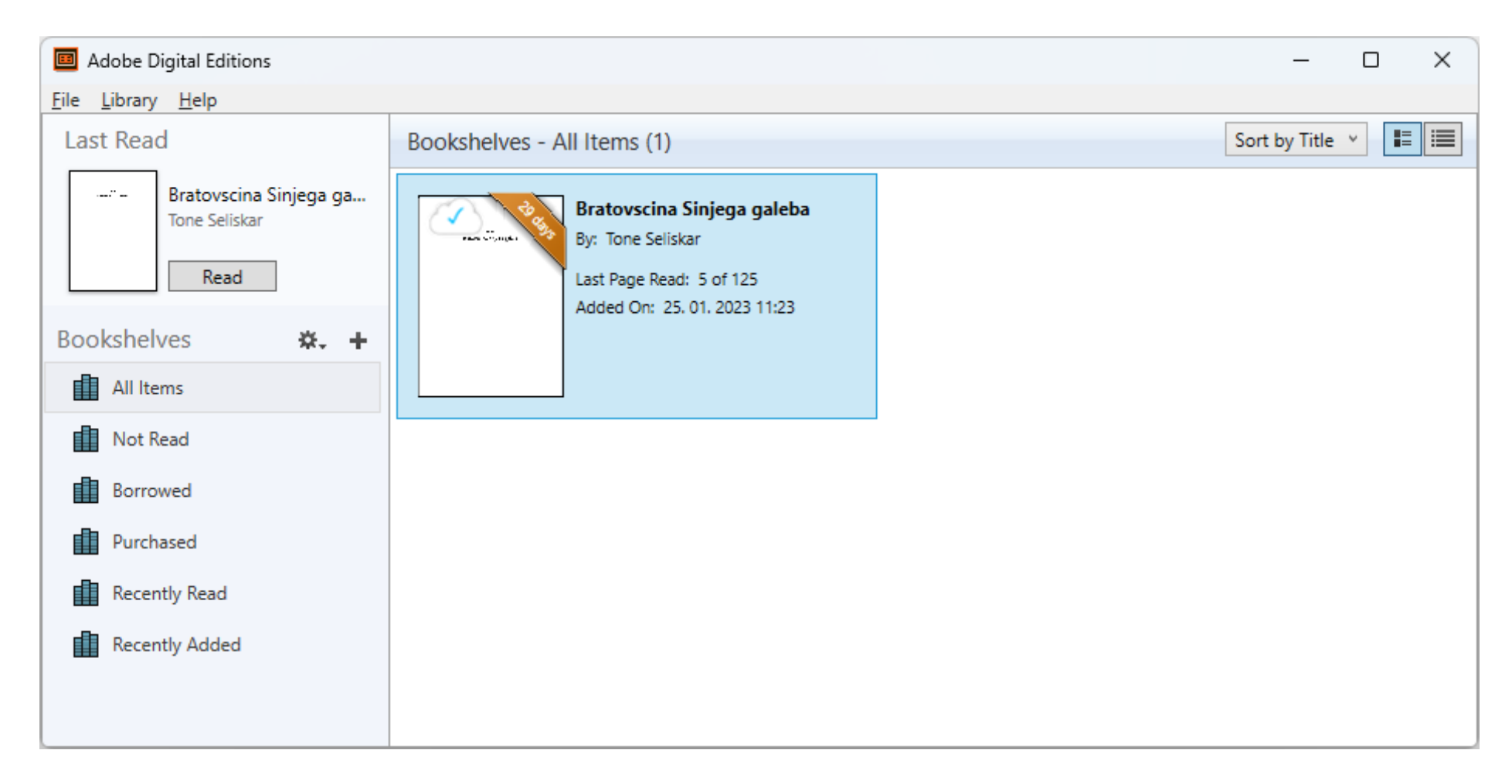

Če ste knjigo že prebrali jo lahko tudi predčasno vrnete preko portala sBiblos. Pod sliko knjige kliknete na Predčasno vrni.

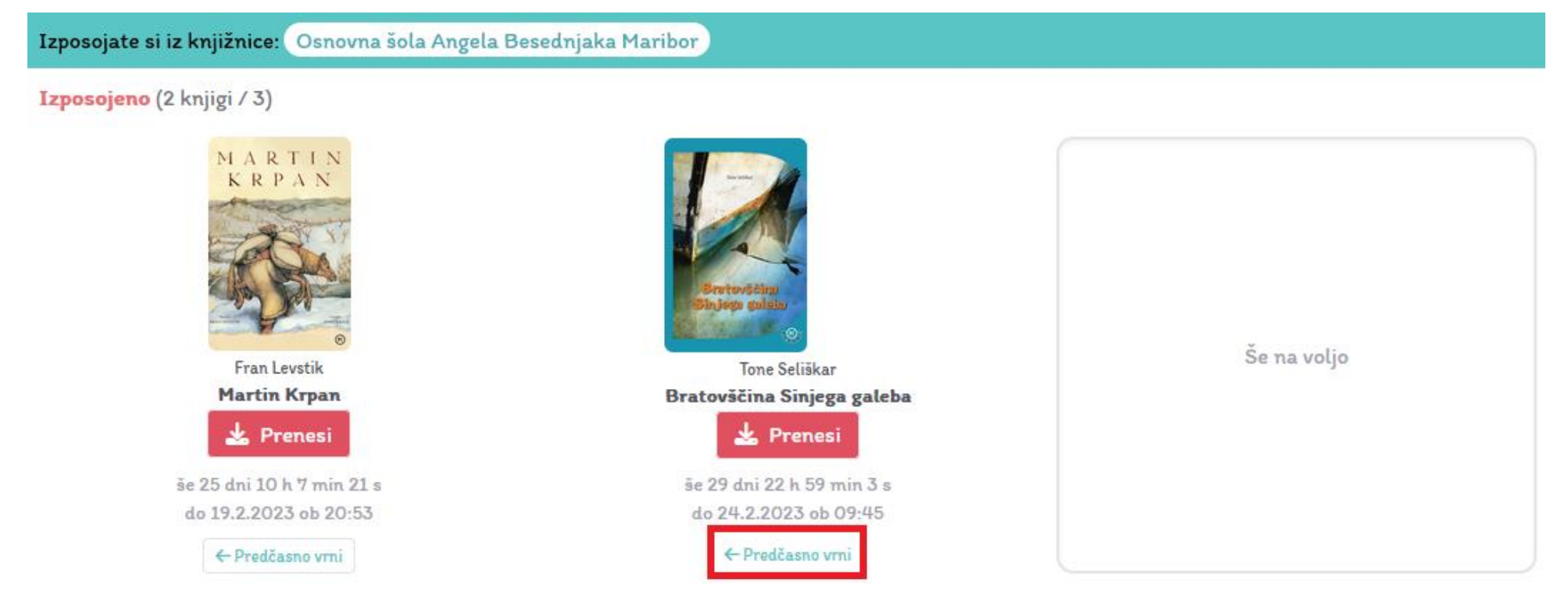

#### Povezave do koristnih video vodičev:

# Cobiss

Prijava v mojo knjižnico z Arnes AAI računom https://www.youtube.com/watch?v=aYNTBb5SUvA COBISS+ Rezervacija gradiva https://www.youtube.com/watch?v=UU-iSKBqiM8

COBISS+ Podaljšanje roka izposoje https://www.youtube.com/watch?v=viuFtz1ujec

Uporaba Moje knjižnice v aplikaciji mCOBISS https://www.youtube.com/watch?v=EpGI6W4u80M

Izposoja e-knjig v aplikaciji mCOBISS https://www.youtube.com/watch?v=2YSngdvSwnI

Urejanje profila v aplikaciji mCOBISS https://www.youtube.com/watch?v=GNnNzed Mio

# **sBiblos**

Kratek vodič uporabe servisa sBiblos na osebnem računalniku <u>https://www.youtube.com/watch?v=7xWGlkzGjjk</u>

Kratek vodič uporabe servisa sBiblos na pametnih napravah z operacijskim sistemom Android <u>https://www.youtube.com/watch?v=iEAYCw3zQMw</u>

\*\*\*

Želim vam obilo uspeha ter veselo branje.